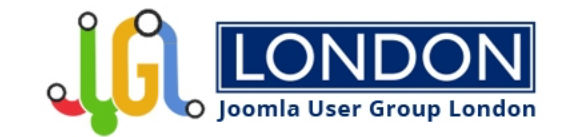

# JOOMLA DEVELOPMENT WITH VISUAL STUDIO CODE

René Kreijveld, Joomla developer Destiny B.V. Joomla User Group London, 16th march 2021

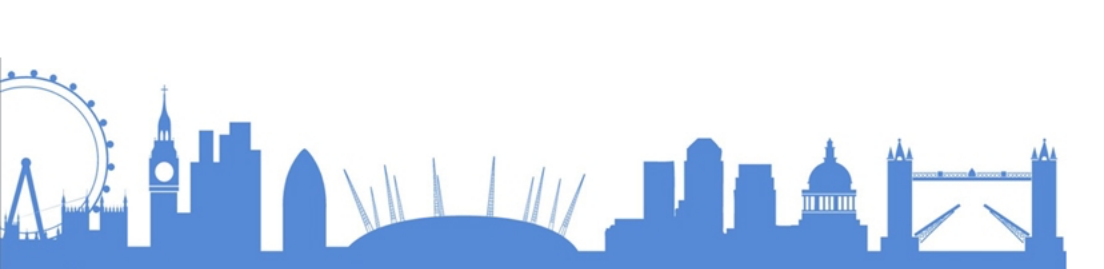

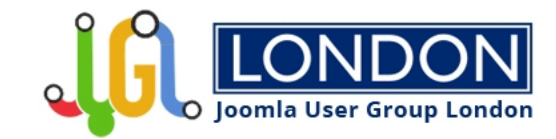

## PROGRAM

- 1. Introduction
- 2. About me
- 3. Local development setup options
- 4. Visual Studio Code and how I set it up
- 5. Debugging PHP code
- 6. Creating snippets
- 7. Additional tools I use

Slides are online, VS Code extensions I use and settings too.

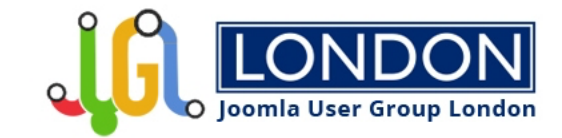

## INTRODUCTION

- Many Joomla developers use PhpStorm as IDE.
- To me PhpStorm is a bit intimidating.
- There are many other good code editors:
  - Sublime Text
  - Atom
  - Notepad++
  - Visual Studio Code
- I use Visual Studio Code since 2017.

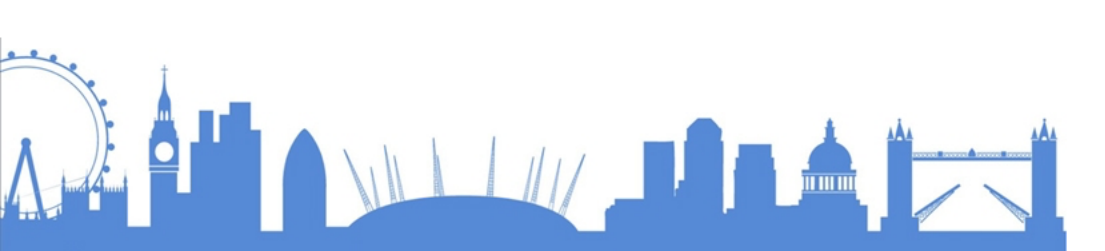

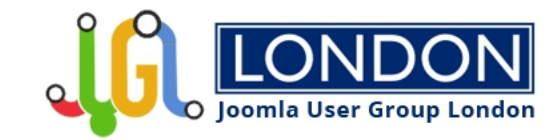

## WHO AM I?

- René Kreijveld
- I work fulltime as a Joomla webdeveloper for Destiny B.V. a communication service provider.
- Discovered Mambo in 2003, moved to Joomla in 2005.
- Member of organisation team of JUG Eindhoven.
- Regular speaker Dutch Joomla Days, Joomla User Groups and JandBeyond.

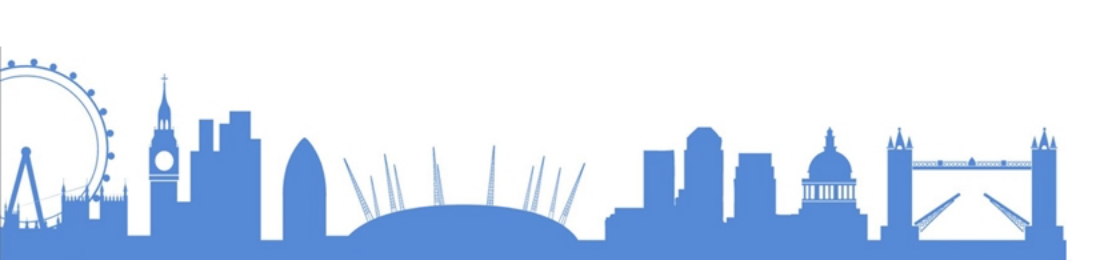

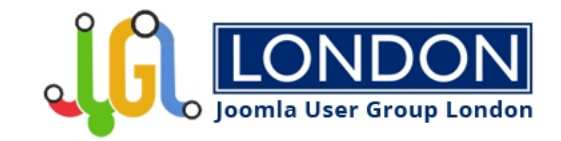

# **LOCAL DEVELOPMENT SETUP**

- To run Joomla locally you need an Apache/MySQL/PHP stack.
- Install a database management tool.
- Install Xdebug.
- Use a code editor or an IDE.

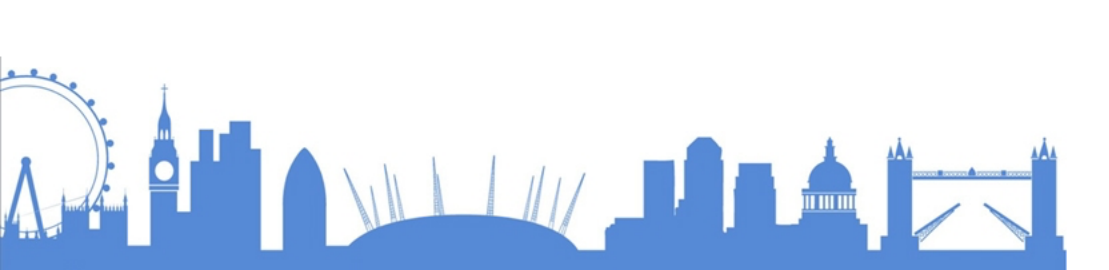

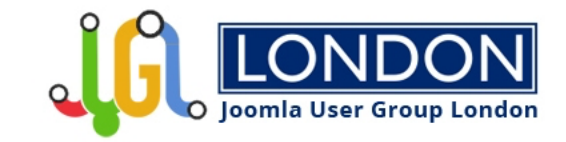

# **AMP STACKS WINDOWS**

- Wampserver <u>https://www.wampserver.com/en/</u>
- Apache Friends <u>https://www.apachefriends.org</u>
- MAMP <u>https://www.mamp.info/en/windows/</u>
- Docker based solutions:
  - Devilbox <u>http://devilbox.org/</u>
  - Lando <u>https://lando.dev/</u>
- Other suggestions?

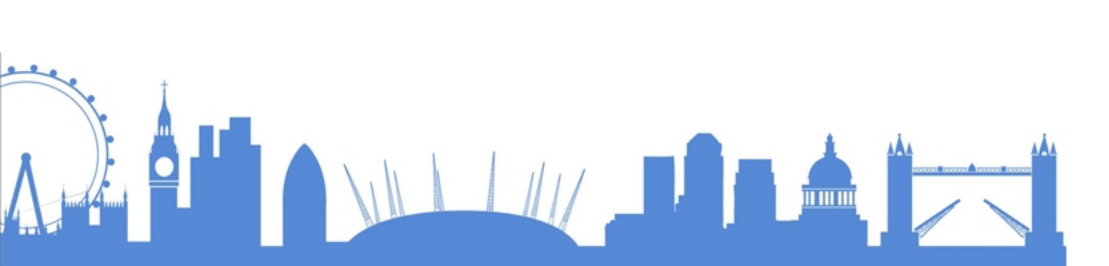

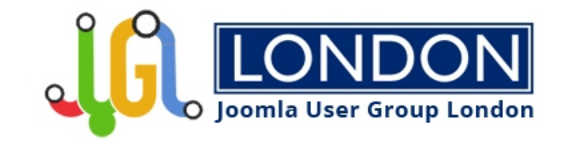

# **AMP STACKS MACOS**

- MAMP <u>https://www.mamp.info/en/mac</u>
- Apache Friends <u>https://www.apachefriends.org</u>
- Homebrew <u>https://github.com/renekreijveld/macOS-</u> Local-Development-Setup
- Docker based solutions:
  - Devilbox <u>http://devilbox.org/</u>
  - Lando <u>https://lando.dev</u>
- Other suggestions?

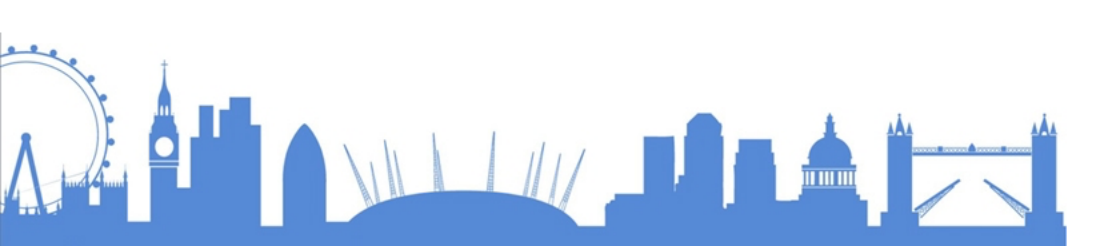

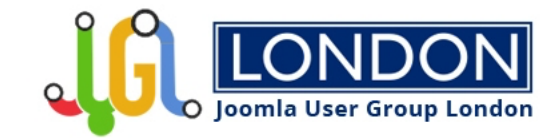

# **AMP STACKS LINUX**

- Apache Friends <u>https://www.apachefriends.org</u>
- Docker based solutions:
  - Devilbox <u>http://devilbox.org/</u>
  - Lando <u>https://lando.dev</u>
- Manual installation of apache/mysql/php
- Other suggestions?

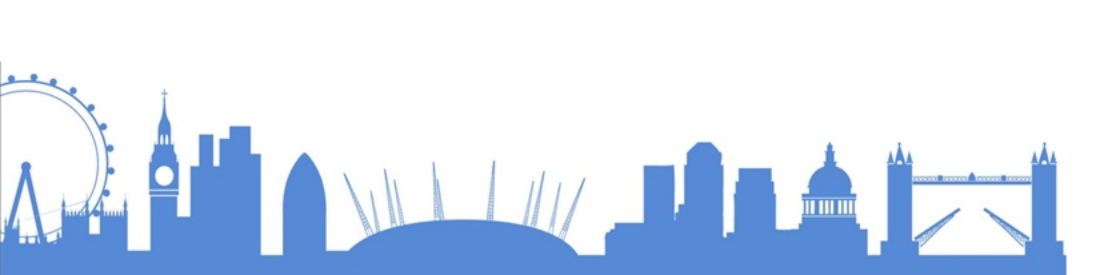

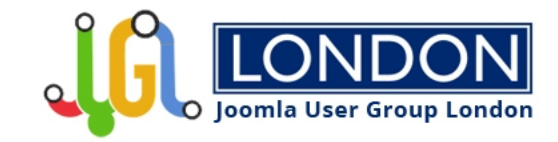

# **DB MANAGEMENT TOOLS**

- Browser based:
  - phpMyAdmin <u>https://www.phpmyadmin.net/</u>
  - Adminer <u>https://www.adminer.org/</u>
- Applications:
  - MySQL Workbench (Win/Mac/Linux) https://www.mysql.com/products/workbench/
  - HeidiSQL (Windows) <u>https://www.heidisql.com/</u>
  - Sequel Pro (Mac) <u>https://www.sequelpro.com/</u>
  - DBeaver (Win/Mac/Linux) <u>https://dbeaver.io/</u>
  - Navicat (Windows/Mac/Linux/iOS) <u>https://www.navicat.com/en/products/navicat-for-mysql</u>

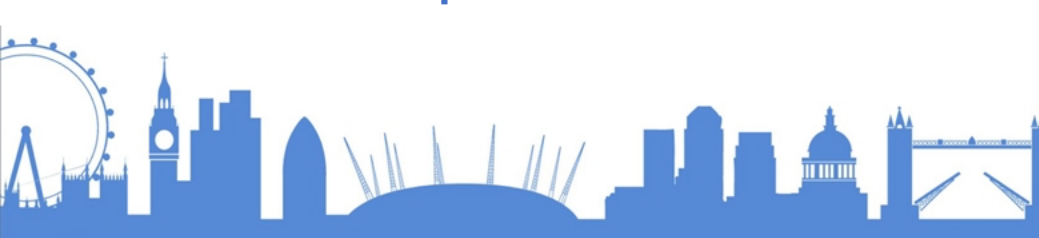

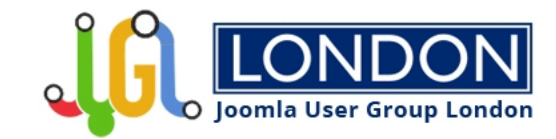

### **XDEBUG**

- Debugger and profiler tool for PHP
- Get it at <a href="https://xdebug.org">https://xdebug.org</a>
- Two major versions:
  - 2.x
  - 3.x
- 2.x runs default on port 9000
- 3.x runs default on port 9003 !
- Specify the port number in php.ini

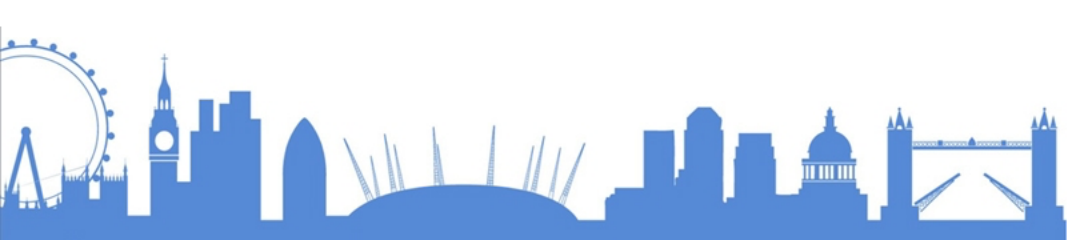

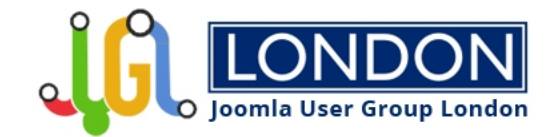

# **XDEBUG 2.X CONFIG**

[xdebug]

zend\_extension="xdebug.so"
xdebug.remote\_enable = 1
xdebug.remote\_host = localhost
xdebug.remote\_handler = dbgp
xdebug.remote\_port = 9000

Make sure to set the proper path to the xdebug extension!

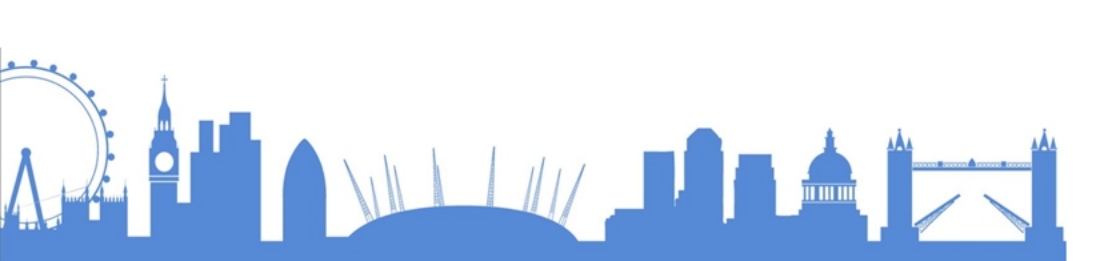

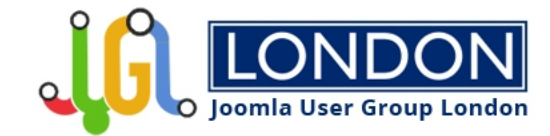

# **XDEBUG 3.X CONFIG**

[xdebug]

zend\_extension="xdebug.so"
xdebug.mode = debug
xdebug.start\_with\_request = yes
xdebug.client\_port = 9000

Set the client port to 9000, default for Xdebug 3.0 is 9003. Make sure to set the proper path to the xdebug extension!

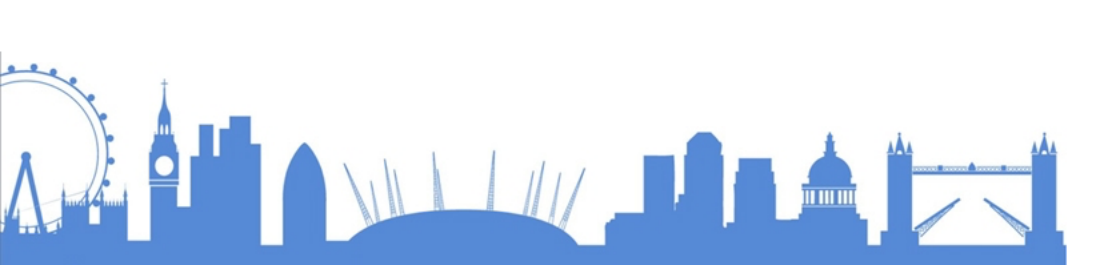

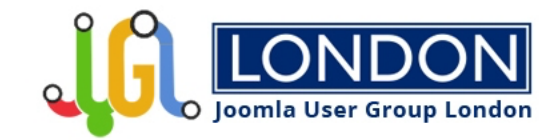

# **VISUAL STUDIO CODE**

- Code editor built by Microsoft.
- Public release 2016.
- Multi-platform: Windows, macOS, Linux.
- Multiple languages support: C++, C#, CSS, Go, HTML, Java, JSON, JavaScript, Python, PHP and many more.
- Git commands built-in.
- Highly extendable through extensions.

https://code.visualstudio.com

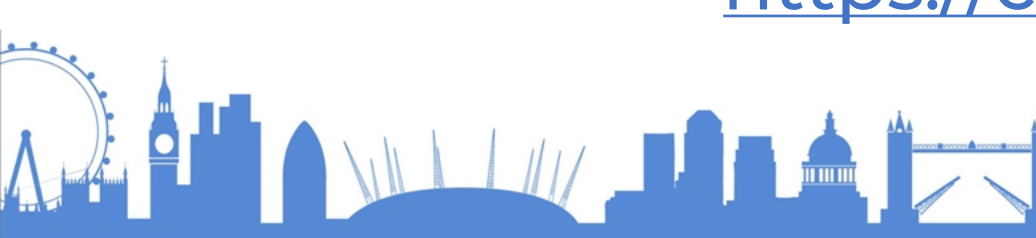

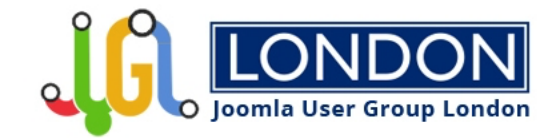

# **VISUAL STUDIO CODE**

Online resources:

- <u>https://docs.joomla.org/Visual\_Studio\_Code</u>
- https://www.youtube.com
- https://www.udemy.com/topic/visual-studio-code/
- Many more ...

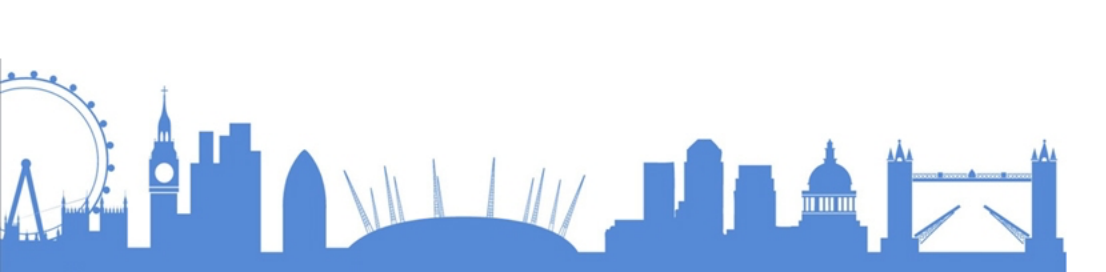

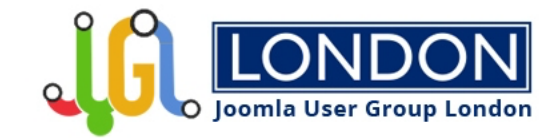

## **VISUAL STUDIO CODE**

**Cheat sheets:** 

<u>https://code.visualstudio.com/docs/getstarted/keybindin</u> gs#\_keyboard-shortcuts-reference

Available for Windows, macOS and Linux.

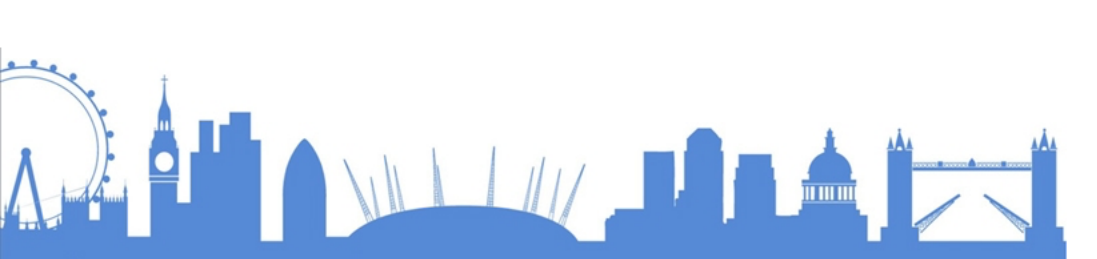

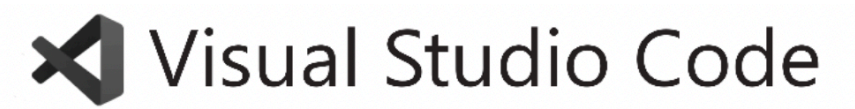

#### Keyboard shortcuts for macOS

#### General

| û <b>ℋΡ, F1</b> | Show Command Palette   |
|-----------------|------------------------|
| ЖР              | Quick Open, Go to File |
| û₩N             | New window/instance    |
| жw              | Close window/instance  |
| Ж,              | User Settings          |
| жк жs           | Keyboard Shortcuts     |

#### **Basic editing**

| жx                      | Cut line (empty selection)  |
|-------------------------|-----------------------------|
| жс                      | Copy line (empty selection) |
| ~=↓ / ~=↑               | Move line down/up           |
| ᡣ᠋᠃ᡎ                    | Copy line down/up           |
| û <b>ಱK</b>             | Delete line                 |
| <b>ℋEnter / 압ℋEnter</b> | Insert line below/above     |
| <b>ث</b> ፝              | Jump to matching bracket    |
| <b>ዤ] / ዤ[</b>          | Indent/outdent line         |
| Home / End              | Go to beginning/end of line |
| ዤ↑/ ዤ↓                  | Go to beginning/end of file |
| ^PgUp / ^PgDn           | Scroll line up/down         |
| <b>噐PgUp /噐PgDn</b>     | Scroll page up/down         |
| ~光[ / ~光]               | Fold/unfold region          |
| ҄҄҄҄Ж Ж[ / ЖК Ж]        | Fold/unfold all subregions  |
|                         |                             |

#### Search and replace

| ₩F      | Find                                   |
|---------|----------------------------------------|
| ∼╬F     | Replace                                |
| ₩G/û₩G  | Find next/previous                     |
| ~=Enter | Select all occurrences of Find match   |
| ₩D      | Add selection to next Find match       |
| ЖК ЖD   | Move last selection to next Find match |

#### Rich languages editing

| ^Space        | Trigger suggestion          |
|---------------|-----------------------------|
| î策Space       | Trigger parameter hints     |
| û∼=Е          | Format document             |
| ЖK ЖF         | Format selection            |
| F12           | Go to Definition            |
| ~=F12         | Peek Definition             |
| <b>光K F12</b> | Open Definition to the side |
| ¥.            | Quick Fix                   |
| <b>압F12</b>   | Show References             |
| F2            | Rename Symbol               |
| жк жх         | Trim trailing whitespace    |
| ҄҄҄ЖКМ        | Change file language        |
|               |                             |

#### Navigation

| Жт           | Show all Symbols    |
|--------------|---------------------|
| ^G           | Go to Line          |
| ЖР           | Go to File          |
| 0 <b>光</b> ① | Go to Symbol        |
| û <b>₩</b> ₩ | Show Problems panel |
|              |                     |

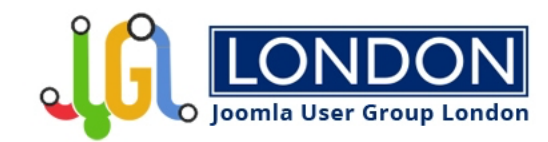

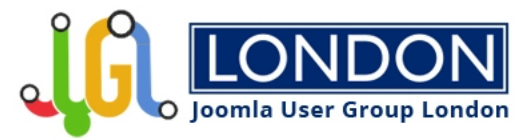

# **MY VISUAL STUDIO CODE SETUP**

- 1. Basic setup
- 2. Extensions
- 3. How to debug Joomla with VS Code
- 4. Using snippets in VS Code

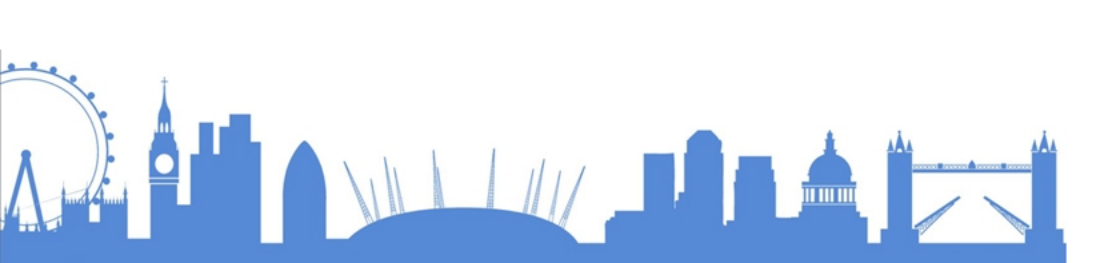

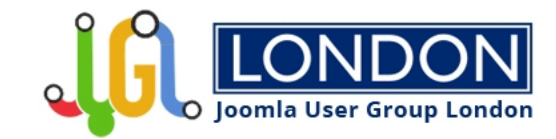

## **BASIC SETUP**

- Installed Visual Studio Code.
- Installed FiraCode as font for VS Code.
  - Free monospaced font with programming ligatures
  - <u>https://github.com/tonsky/FiraCode</u>
- Installed <u>Cobalt2 Theme Official</u> color theme.

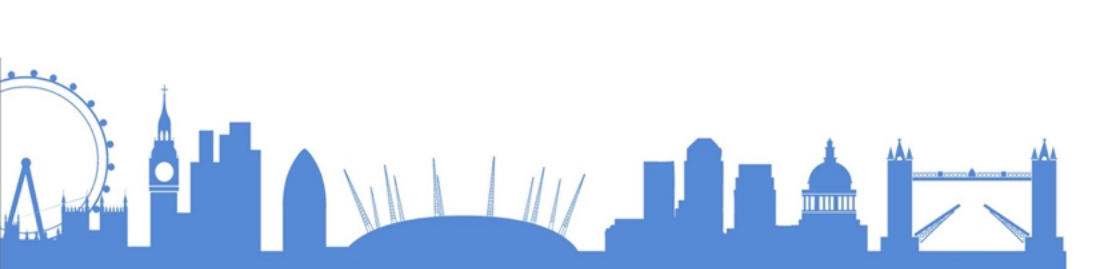

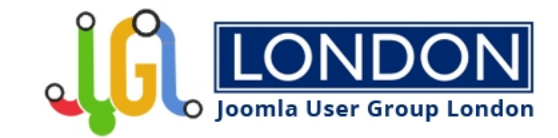

- VS Code is highly extendable.
- <u>https://marketplace.visualstudio.com/VSCode</u>
- In VSCode: Shift-Cmd-X, Ctrl-Shift-X
- Quick search with install code.

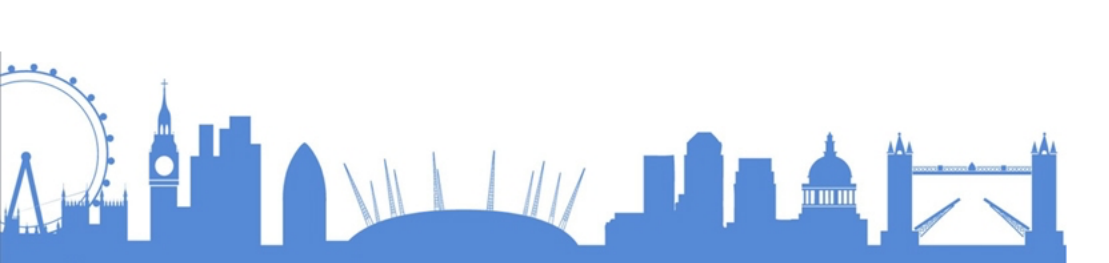

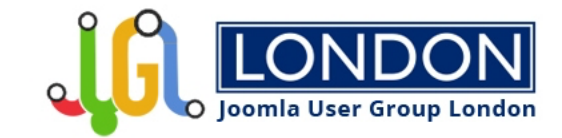

### **Bracket Pair Colorizer 2**

- Allows matching brackets to be identified with colors
- Install code: coenraads.bracket-pair-colorizer-2

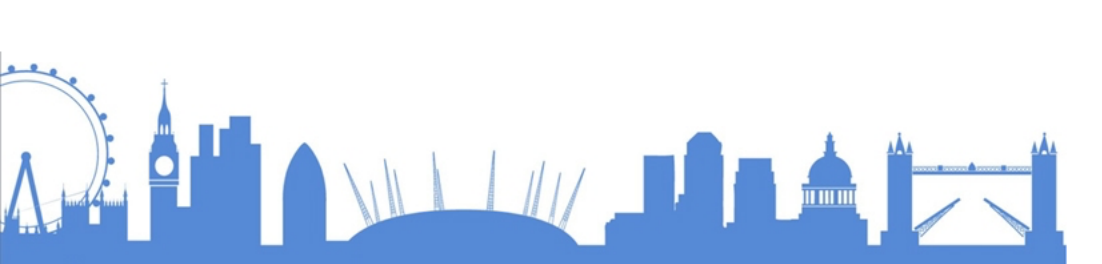

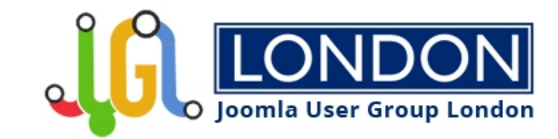

### Joomla Snippets

- VS Code Joomla snippets and code examples for Joomla 3 & 4 Alpha
- Install code: anibalsanchez.vs-code-joomla-snippets

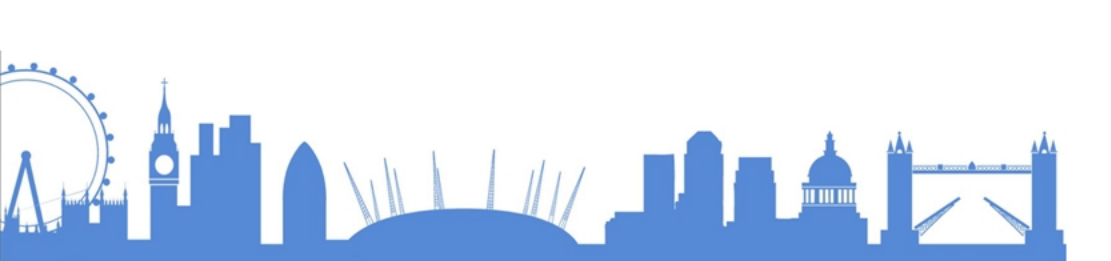

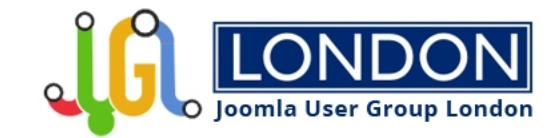

**Markdown Preview Enhanced** 

- Preview Markdown content
- Install code: shd101wyy.markdown-preview-enhanced

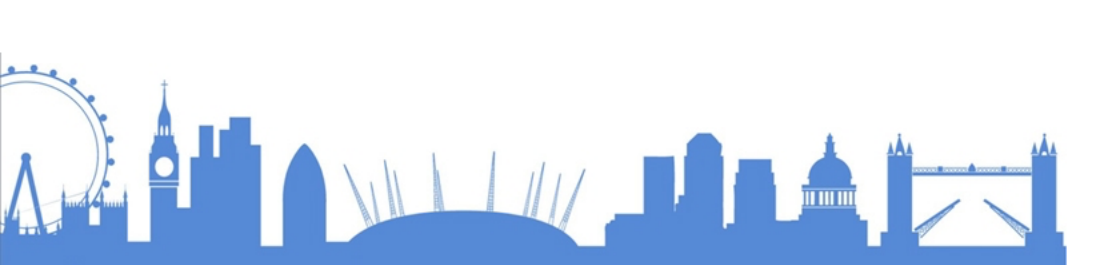

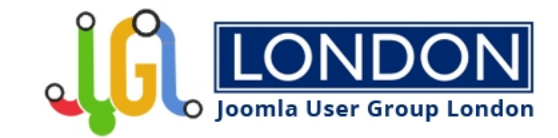

### PHP Debug

- Debug adapter between VS Code and Xdebug by Derick Rethans
- Install code: felixfbecker.php-debug

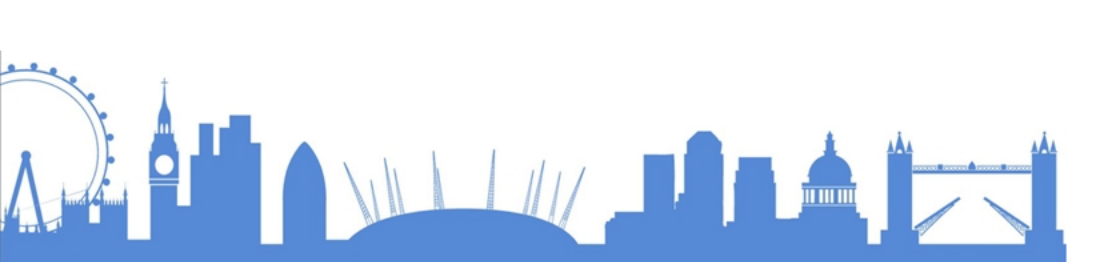

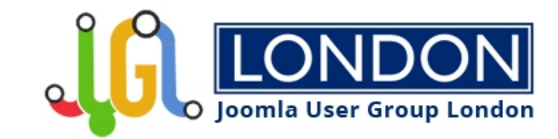

#### **PHP Intelephense**

- PHP code intelligence for VS Code, more advanced than the Intellisense
- See: <u>https://intelephense.com/</u>
- Install code: bmewburn.vscode-intelephense-client

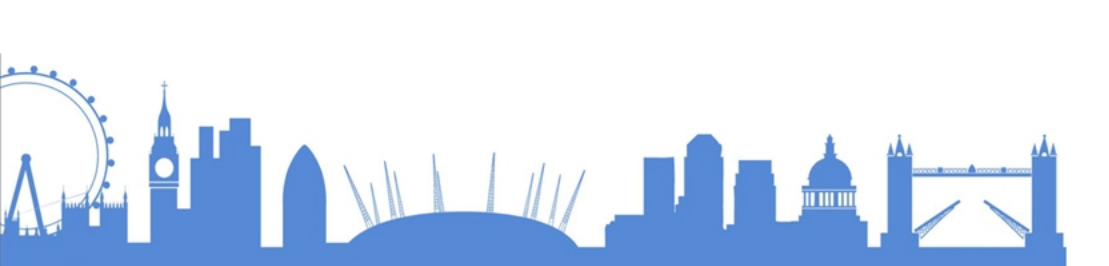

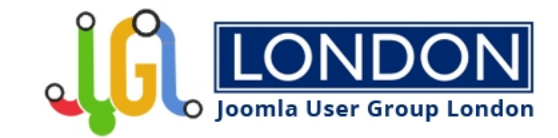

<u>phpfmt – PHP code formatter</u>

- Formats PHP code, so it comes close to Joomla Coding Standard.
- Install code: kokororin.vscode-phpfmt

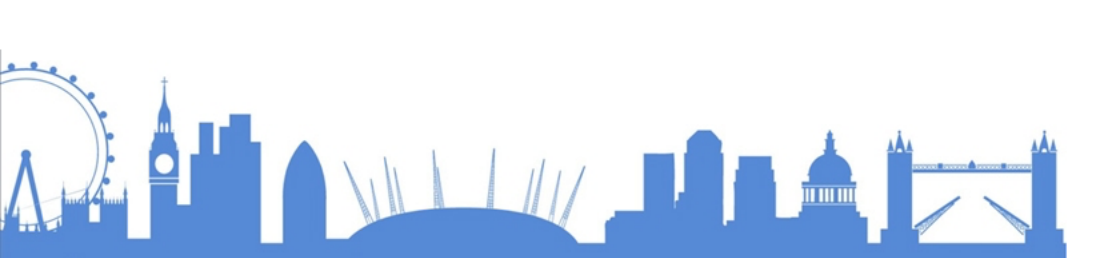

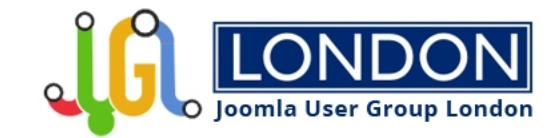

<u>Prettier – Code formatter</u>

- Formats HTML/CSS/SCSS/Javascript/
- Install code: esbenp.prettier-vscode

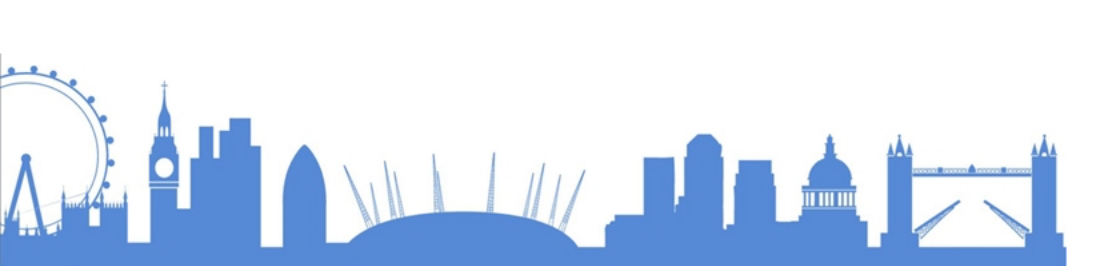

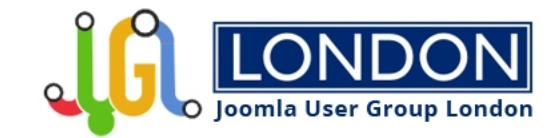

### XML Tools

- XML Formatting, XML treeview etcetera.
- Install code: DotJoshJohnson.xml

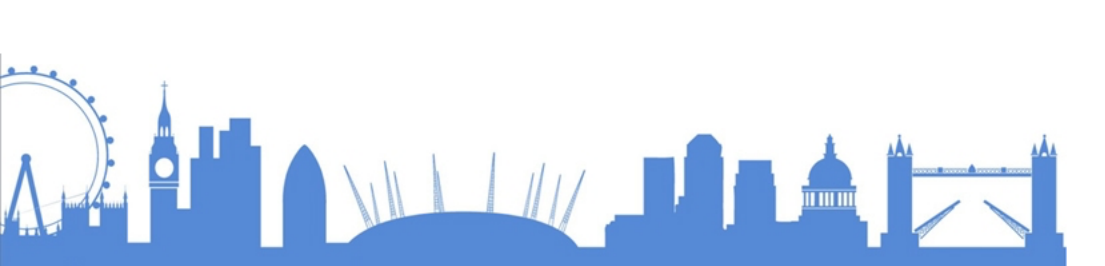

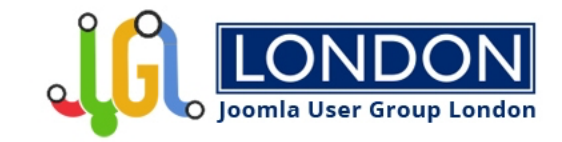

# HOW TO DEBUG PHP CODE

- 1. Open Joomla code in VS Code
- 2. Open debug page: Shift-Cmd-D, Ctrl-Shift-D
- 3. Click create a launch.json file
- 4. Choose PHP
- 5. Add breakpoints
- 6. Start listening for debug with F5
- 7. Run your code

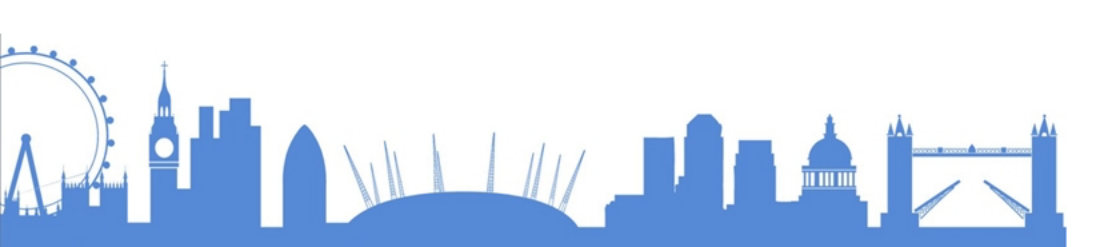

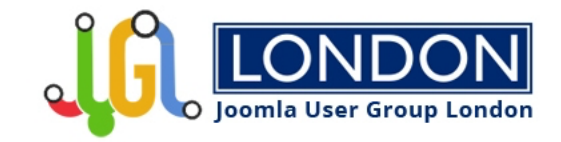

# **USING SNIPPETS IN VS CODE**

- 1. Go to command pallette Cmd-Shift-P, Ctrl-Shift-P
- 2. Type snippet
- 3. Choose Preferences: configure user snippets
- 4. Choose:
  - Existing snippets file
  - New Global Snippets File
  - New snippets file for ' ... '
- 5. Create a new snippet

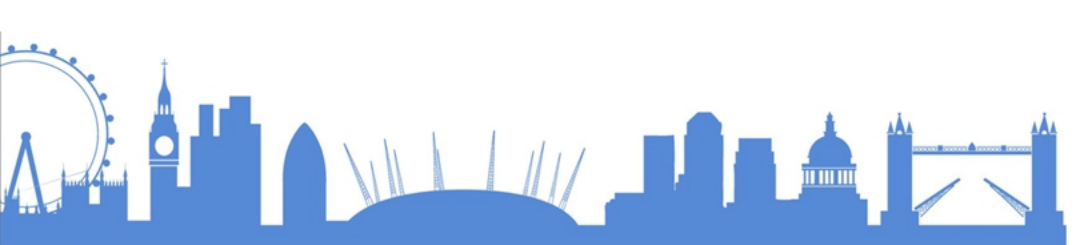

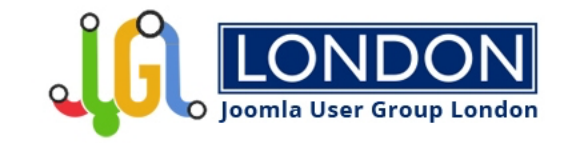

# **CREATING A CODE SNIPPET**

- 1. Copy a code block that you want to use as snippet
- 2. Beware of lines starting with \$, escape them with  $\$
- 3. Go to <u>https://snippet-generator.app/</u>
- 4. Paste copied code block in the Your snippet... field
- 5. Enter Description
- 6. Enter Tab trigger
- 7. Copy the snippet code and paste it in snippets file in VS Code

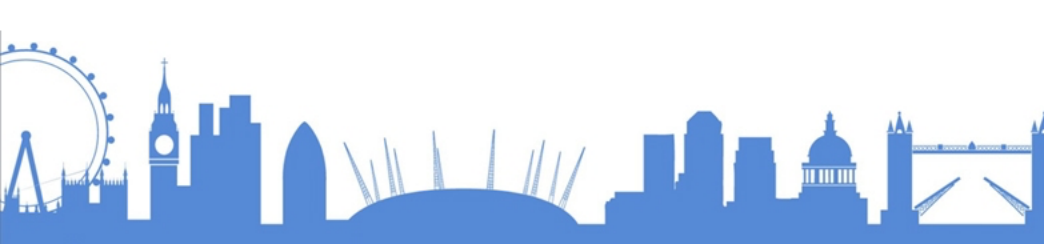

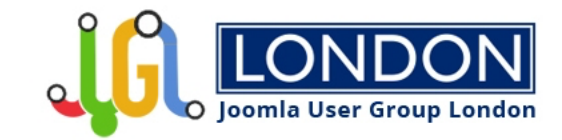

# **ADDITIONAL TOOLS I USE**

### Prepros

- Compiles files, transpiles JavaScript, optimises images, reloads browsers.
- Free unlimited trial!
- Available for Windows, macOS and Linux
- <u>https://prepros.io/</u>

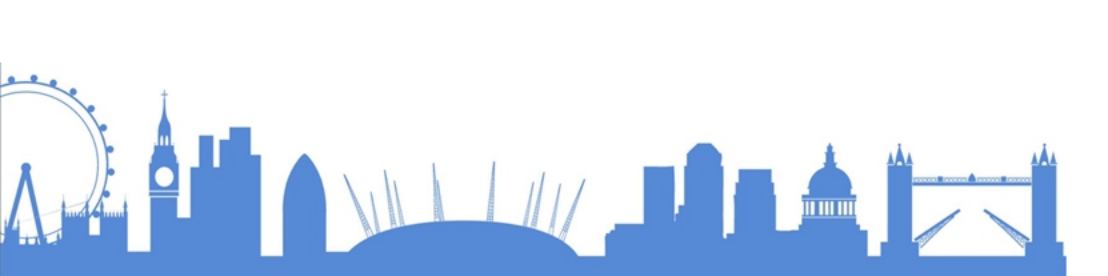

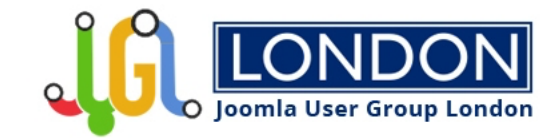

# **ADDITIONAL TOOLS I USE**

### Dash / Zeal

- API Documentation browser
- <u>https://kapeli.com/dash</u>
- Windows variant: Zeal
- Zeal uses docsets provided by Dash.
- <u>https://zealdocs.org/</u>
- Both Dash and Zeal integrate nicely with VS Code. Select a codeword and press Ctrl + h.

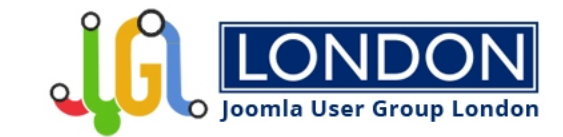

# MY VSCODE SETTINGS & SLIDES renekreijveld.nl/vscode renekreijveld.nl/slides/juglondon/vscode.pdf

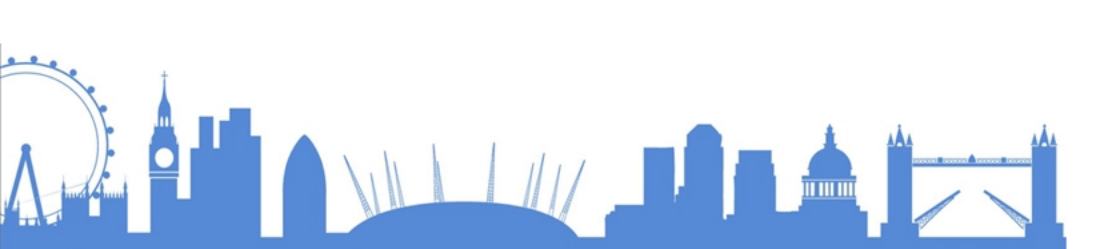

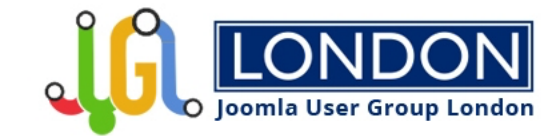

# **QUESTIONS?**

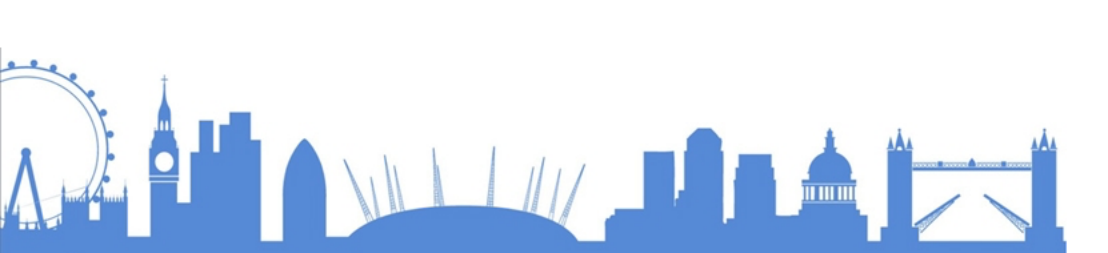